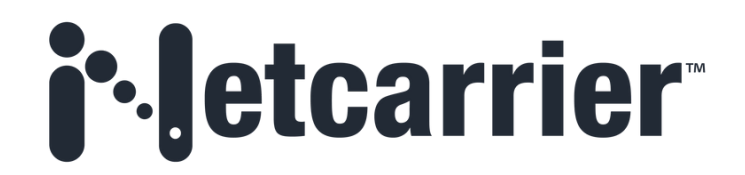

# Customer Resource Guide

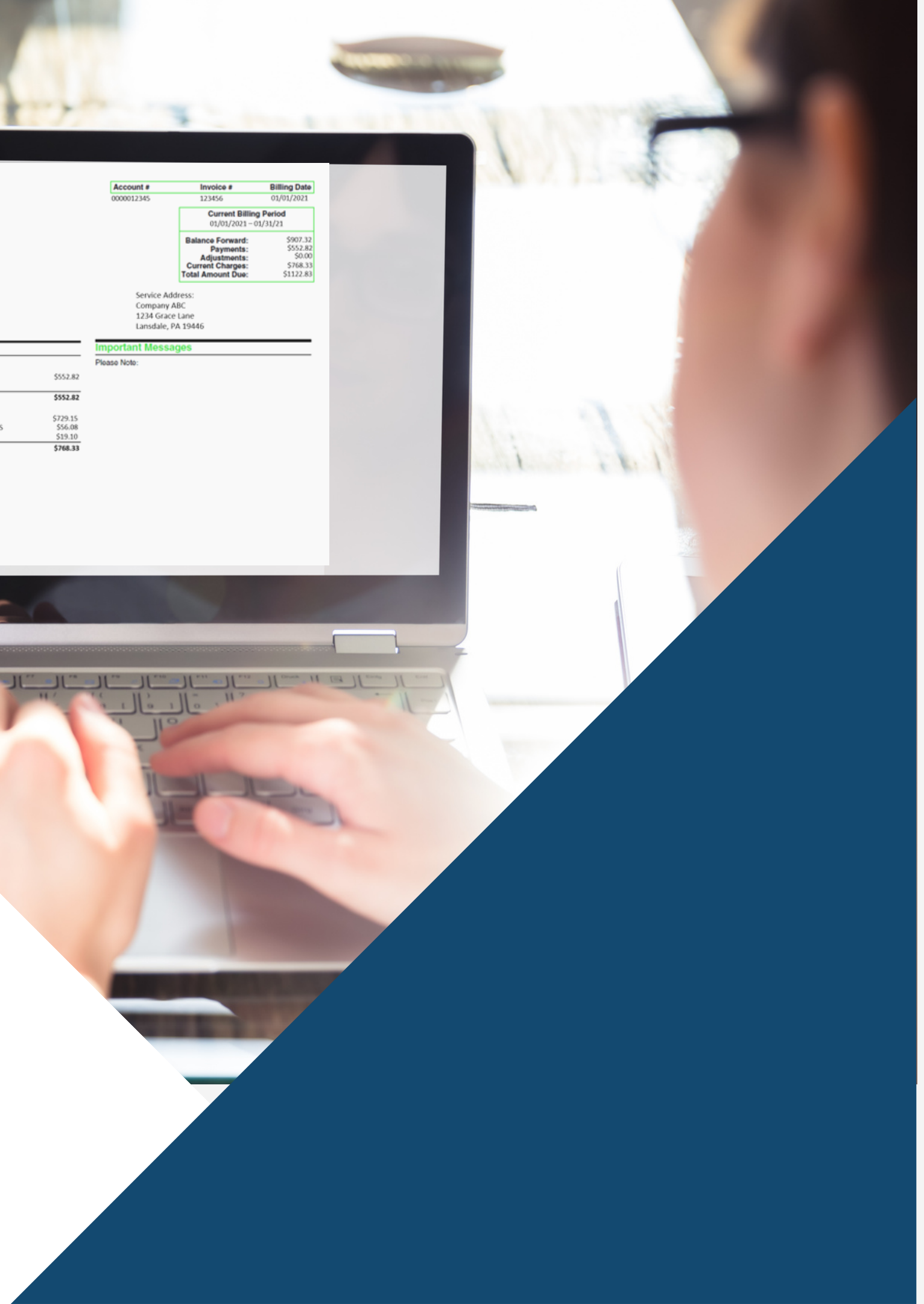

NetCarrier Telecor 4000 N. Carnon A

Company ABC 1234 Grace Lan

Lansdale PA 1944

# Overview

| >> | Customer Support & Escalations Contact Info |
|----|---------------------------------------------|
|----|---------------------------------------------|

# <u>Understanding Your Invoice</u>

| Overview of the First Page     |
|--------------------------------|
| nCloud Connect                 |
| Voice & Data Invoice           |
| Usage Rates07                  |
| Taxes & Surcharges             |
| Online Billing Portal          |
| Activating Your Account        |
| View Your Invoices             |
| Making a Payment & History     |
| Linking Accounts               |
| Customer Portal                |
| Navigating the Customer Portal |

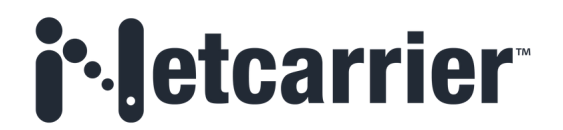

| • • • • • • • • • • • • • • • • • • • • |    |
|-----------------------------------------|----|
| •••••                                   |    |
| • • • • • • • • • • • • • • • • • • • • |    |
| •••••                                   | 07 |
| •••••                                   |    |

# **Customer Support**

Please first contact support to report any and all service issues. They are available 24/7 typically with little to no wait time. Support will open a trouble ticket and escalate to the appropriate department for resolution. They will also be your main contact for updates and communication.

If at any time you feel you are not reaching satisfaction please feel free to escalate to the Customer Service Supervisors and then to the Director of Customer Service.

**Tech Support** 

support@netcarrier.com 888-575-4754 option 2

# **1st Escalation**

Customer Service Supervisors CustomerServiceSupervisors@corp.netcarrier.com 888-575-4754 - x 3415 Ask for a supervisor

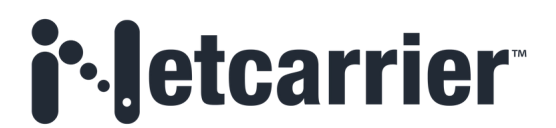

# **2nd Escalation**

Customer Service Manager Chris Riccio christopher.riccio@corp.netcarrier.com 267-638-3236

# **Understanding Your Invoice**

| NetCarrier Telecom, Inc.                                                 |                                | Account #                        | Invoice #                                                                              | Billing Date                                           |
|--------------------------------------------------------------------------|--------------------------------|----------------------------------|----------------------------------------------------------------------------------------|--------------------------------------------------------|
| 4000 N. Cannon Avenue                                                    |                                | 0000012345                       | 123456                                                                                 | 01/01/2021                                             |
| netcamer cascad, ransed                                                  |                                |                                  | Current Billing<br>01/01/2021 – 0                                                      | Period<br>1/31/21                                      |
| Return Service Requested                                                 |                                |                                  | Balance Forward:<br>Payments:<br>Adjustments:<br>Current Charges:<br>Total Amount Due: | \$307.22<br>\$234.57<br>\$0.00<br>\$254.73<br>\$327.38 |
| Company ABC Billing<br>1234 Grace Lane<br>Lansdale, PA 19446             | Address                        | Company<br>1234 Gra<br>Lansdale, | ABC<br>ce Lane<br>PA 19446<br>ages                                                     |                                                        |
|                                                                          |                                | Please Note:                     | •                                                                                      |                                                        |
| Payments<br>12/8/20 Payment Thank You!                                   | \$234.57                       | Fiedse Note:                     |                                                                                        |                                                        |
| Payments Total                                                           | \$234.57                       |                                  |                                                                                        |                                                        |
| Current Charges                                                          |                                |                                  |                                                                                        |                                                        |
|                                                                          |                                |                                  | _                                                                                      |                                                        |
| 1/1/21 RECURRING LINES AND FEATURES                                      | \$216.00                       |                                  | Taxes & Surcha                                                                         | ardes                                                  |
| 1/1/21 RECURRING LINES AND FEATURES<br>1/1/21 SURCHARGES                 | \$216.00<br>\$28.45 <-         |                                  | Taxes & Surcha                                                                         | arges                                                  |
| 1/1/21 RECURRING LINES AND FEATURES<br>1/1/21 SURCHARGES<br>1/1/21 TAXES | \$216.00<br>\$28.45<br>\$10.28 |                                  | Taxes & Surcha<br>See more informa                                                     | <b>arges</b><br>ition regarding                        |

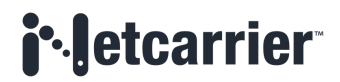

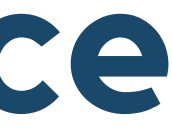

#### **Balance Forward**

Any amount due from previous invoices

### **Adjustments**

Any credits/discounts will show here

### **Current Charges**

Current billing period charges

## **Total Amount Due**

The balance forward and includes any payments that have been made. If applicable, adjustments (or credits) are factored into the total amount due.

# **Understanding Your Invoice** nCloud Connect

#### **Account Number**

omit the zeros when calling in for support

#### Non-Recurring

One time charges may include equipment, installation or service fees for change orders. Prorates for services added during the billing period will show here along with the date the billing began for that service. Monthly discounts or one-time credits will be listed here as well.

#### **Product Type & Access**

Access type (NetCarrier Provided Access = NetCarrier manages internet connection or Customer Provided Access = customer manages their own internet connection)

#### **Calling Plan**

Example: Unlimited local and long distance calling)

#### Seats

User extensions and features

#### Add-Ons

Phone numbers, mobility applications, etc.

#### **Total Monthly Recurring Charges**

Please note, if there are any monthly discounts you will need to deduct the discount which is shown under the non-recurring charges section to get the true monthly recurring charge.

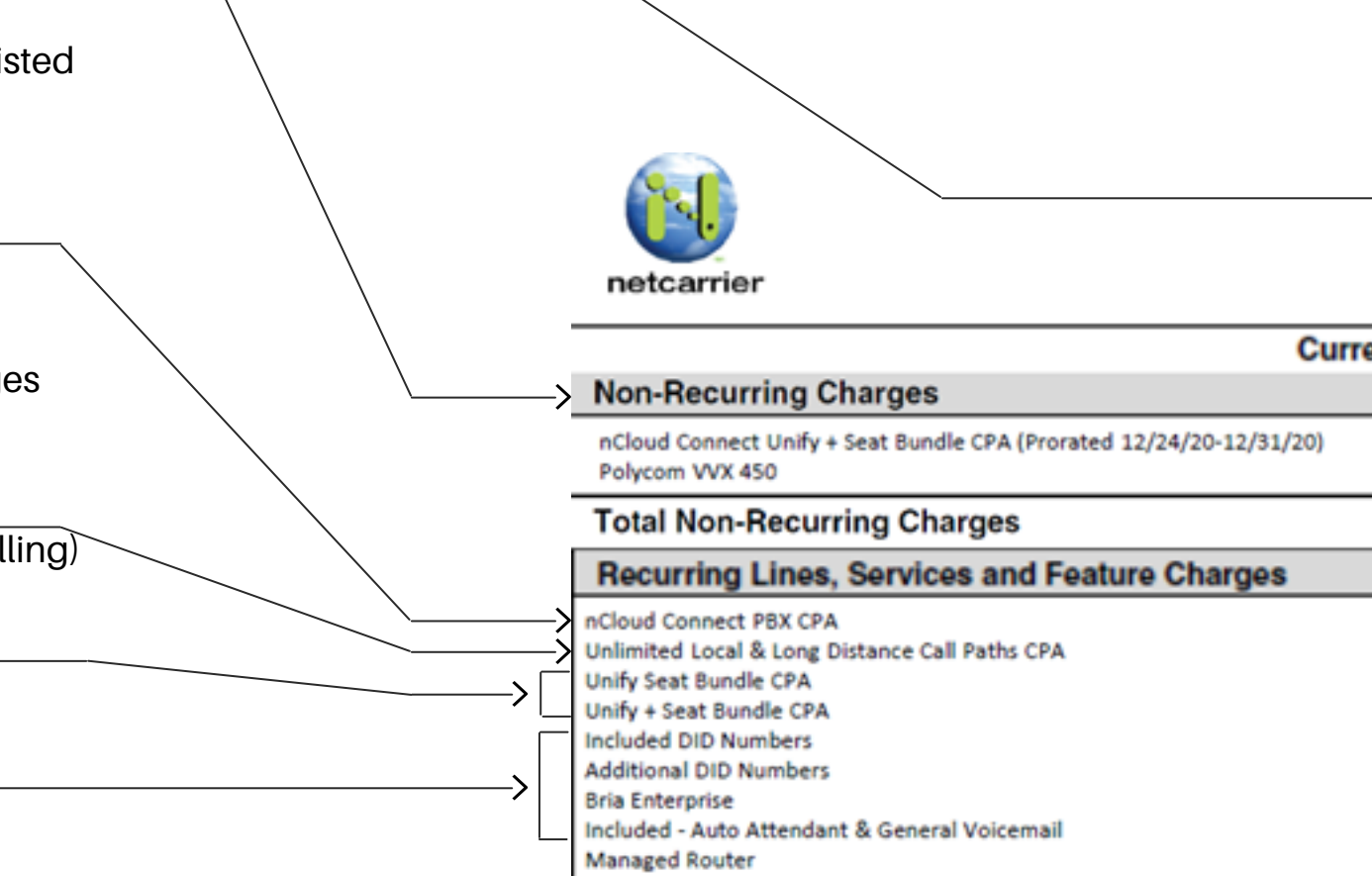

>Total Recurring Lines, Services and Feature Charges

# **i**•letcarrier

| > | Account #  | Invoice # | Billing Date |
|---|------------|-----------|--------------|
|   | 0000012345 | 123456    | 01/01/2021   |

| rent Charges Summary |                                      |                                                                         |                                                                                       |
|----------------------|--------------------------------------|-------------------------------------------------------------------------|---------------------------------------------------------------------------------------|
|                      | Qty                                  | Rate                                                                    | Total                                                                                 |
|                      | 4<br>6                               | 5.83<br>190.57                                                          | 23.33<br>1143.42                                                                      |
|                      |                                      |                                                                         | \$1166.65                                                                             |
|                      | Qty                                  | Rate                                                                    | Total                                                                                 |
|                      | 1<br>8<br>4<br>1<br>5<br>2<br>1<br>1 | 0.00<br>0.00<br>20.00<br>25.00<br>0.00<br>1.00<br>3.00<br>0.00<br>25.00 | \$203.00<br>\$292.50<br>\$101.65<br>\$0.00<br>\$36.00<br>\$36.00<br>\$60.00<br>\$0.00 |
| \$                   |                                      |                                                                         | \$216.00                                                                              |

# Understanding Your Invoid Voice & D

### **Account Number**

omit the zeros when calling in for support

### **Non-Recurring**

One time charges may include installation or service fees for change orders. Prorates for services added during the billing period will show here along with the date the billing began for that service. Monthly discounts or one-time credits will be listed here as well.

### Product & Access Type

Access type (NetCarrier Provided Access = NetCarrier manages internet connection or Customer Provided Access = customer manages their own internet connection)

### Internet Circuit

Fee for NetCarrier provided internet connection

### **Calling Plan**

Example: Unlimited local and bundled long distance

### Add-Ons

Phone numbers and all other features

## Total Monthly Recurring Charges

Please note, if there are any monthly discounts you will need to deduct the discount which is shown under the non-recurring charges section to get the true monthly recurring charge.

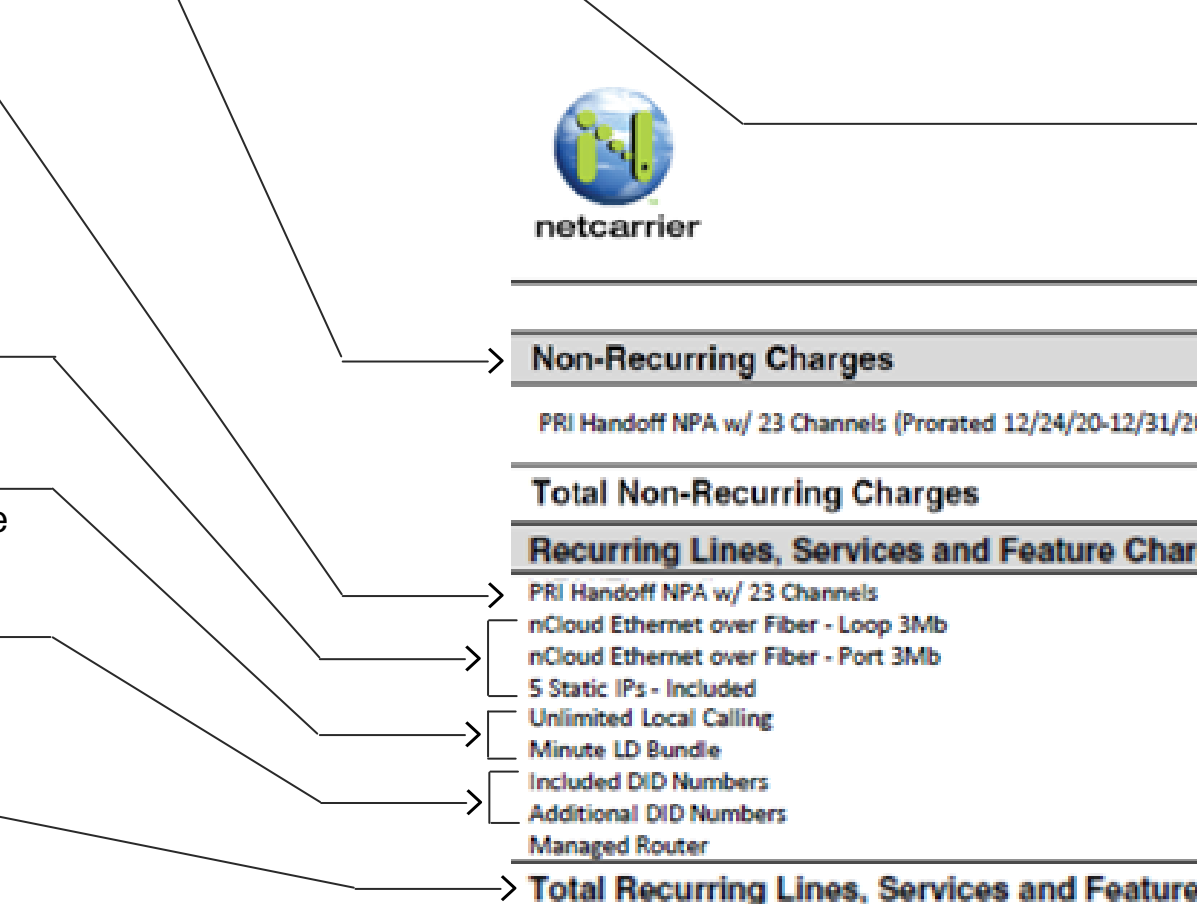

# **i**•letcarrier

| Ce  |  |
|-----|--|
| ata |  |
|     |  |
|     |  |

| <br>Account # | Invoice # | Billing Date |
|---------------|-----------|--------------|
| 0000012345    | 123456    | 01/01/2021   |

| Current Charges Summary |      |        |          |
|-------------------------|------|--------|----------|
|                         | Qty  | Rate   | Total    |
| 20)                     | 1    | 47.36  | 47.36    |
|                         | -    |        | 47.36    |
| irges                   | Qty  | Rate   | Total    |
|                         | 1    | 203.00 | \$203.00 |
|                         | 1    | 292.50 | \$292.50 |
|                         | 1    | 101.65 | \$101.65 |
|                         | 1    | 0.00   | \$0.00   |
|                         | 1    | 0.00   | \$0.00   |
|                         | 1800 | 0.02   | \$36.00  |
|                         | 20   | 0.00   | \$0.00   |
|                         | 60   | 1.00   | \$60.00  |
|                         | 1    | 0.00   | \$0.00   |
| e Charges               |      |        | \$693.15 |

# **Usage Rates**

#### **Applicable Charges Amount of Minutes Used** Number of Placed Calls Calls Minutes Charge 235 \$0,00 62 0.00

#### Local Bundled Services Local Bundled Services If you have unlimited local calling there will not be a charge in this Local Calls section. If you have metered local calling it will show a price for your calls. No Bundles Purchased Billable Local Bundled Usage LD Bundles Services LD Bundled Services If you have unlimited long distance there will not be any charges for these calls. IntraLATA Calls If you have metered calling it will show with a charge and bundled usage will Intrastate Usage Interstate Usage show with a charge if you have exceeded the minutes in your bundle. Billable LD Bundled Usage **8XX Bundled Services 8XX Bundled Services** This will show the total calls into your toll free numbers and minutes Inbound 8XX Usage used on those calls. The charges will show based on if you have a No Bundles Purchased bundle or metered calling. Billable 8XX Bundled Usage **Unbundled Usage** Unbundled Usage Any calls placed under the unbundled usage section will have a charge Non-Continental U.S. Calls associated with it. Please note, to allow international dialing to your services International Calls International Inbound 8XX Calls signature on our international dialing addendum is required. **Operator Assisted Calls Directory Assistance Calls** Total Unbundled Usage

# **i**•letcarrier

| Calls          | Minutes               | Charge                      |
|----------------|-----------------------|-----------------------------|
| 27<br>0<br>197 | 165.7<br>0.0<br>973.5 | \$4.65<br>\$0.00<br>\$27.32 |
| 224            | 0.00                  | \$0.00                      |

0

0.00

| Calls | Minutes      | Charge |
|-------|--------------|--------|
| 0     | 00.0<br>00.0 | \$0.00 |
| 0     | 0.00         | \$0.00 |

| Calls            | Minutes                              | Charge                                         |
|------------------|--------------------------------------|------------------------------------------------|
| 0<br>0<br>0<br>0 | 0.00<br>0.00<br>0.00<br>0.00<br>0.00 | \$0.00<br>\$0.00<br>\$0.00<br>\$0.00<br>\$0.00 |
| 0                | 0.00                                 | \$0.00                                         |

\$0.00

# Taxes & Surcharges

| Surcharges                      | -> Surcharge                   |
|---------------------------------|--------------------------------|
| Detailed explanation on page 12 | Juicharges                     |
|                                 | Number Portability             |
|                                 | FEDERAL UNIVERSAL SERVICE FUND |
|                                 | Regulatory Recovery Fee        |
|                                 | Access Recovery Charge         |
|                                 | OSS Charge                     |
|                                 | VOIP Access Fee                |
|                                 | 911 SYSTEM/EMERG. RESP. FEE    |
|                                 | Total Surcharges               |
| Taxes                           |                                |
| Detailed explanation on page 12 | > Taxes                        |
| Detailed explanation on page 12 | FEDERAL EXCISE TAX             |
|                                 | SALES TAX                      |
|                                 | Total Taxes                    |
|                                 |                                |

# **j**•Jetcarrier

| Charge  |
|---------|
| \$0.00  |
| \$18.54 |
| \$0.16  |
| \$0.00  |
| \$4.95  |
| \$0.00  |
| \$4.80  |
| \$28.45 |

| Charge            |
|-------------------|
| \$10.28<br>\$0.00 |
| \$10.28           |

# Taxes & Surcharges

NetCarrier adheres to the regulations mandated by the FCC. Listed below is a detailed explanations of the industry wide taxes and surcharges. Additional state/local fees may apply based on service location.

### Taxes (Standard telecom industry fees):

- Federal Excise Tax Government sales tax (not charged if federal tax exempt).
- State Sales Tax Sales tax submitted to the state (not charged if tax exempt).

#### Surcharges:

- Federal Universal Service Fund A federal program created to help ensure telecommunications services are available to all consumers nationwide. The fee percentage is determined on a quarterly basis by the FCC.
- Operations System Support (OSS) A fee for information processing and network management.
- VoIP Access Fee NetCarrier combines the below line/call path based fees into one charge.
  - **Number Portability** Fee associated with porting from carrier to carrier.
  - **Regulatory Recovery Fee** Fee to comply with federal, state and local regulatory requirements.
  - Access Recovery Charge Fee associated with terminating and communicating with other carrier networks.
- Public Safety Emergency Telephone ACT (911) Fee (varies by state) This 911 Emergency Service Fee provides funding for the operation of 911 emergency telecommunications services in your area.
- E911 Service Fee: This is a fee that is applied for any number that is registered in the 911 database
- **Broadband Administration Fee:** Charge for customers that we are rebilling broadband services for and managing the 3rd party connection. Comcast, Optimum etc.

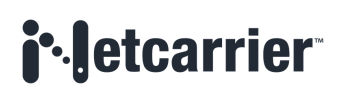

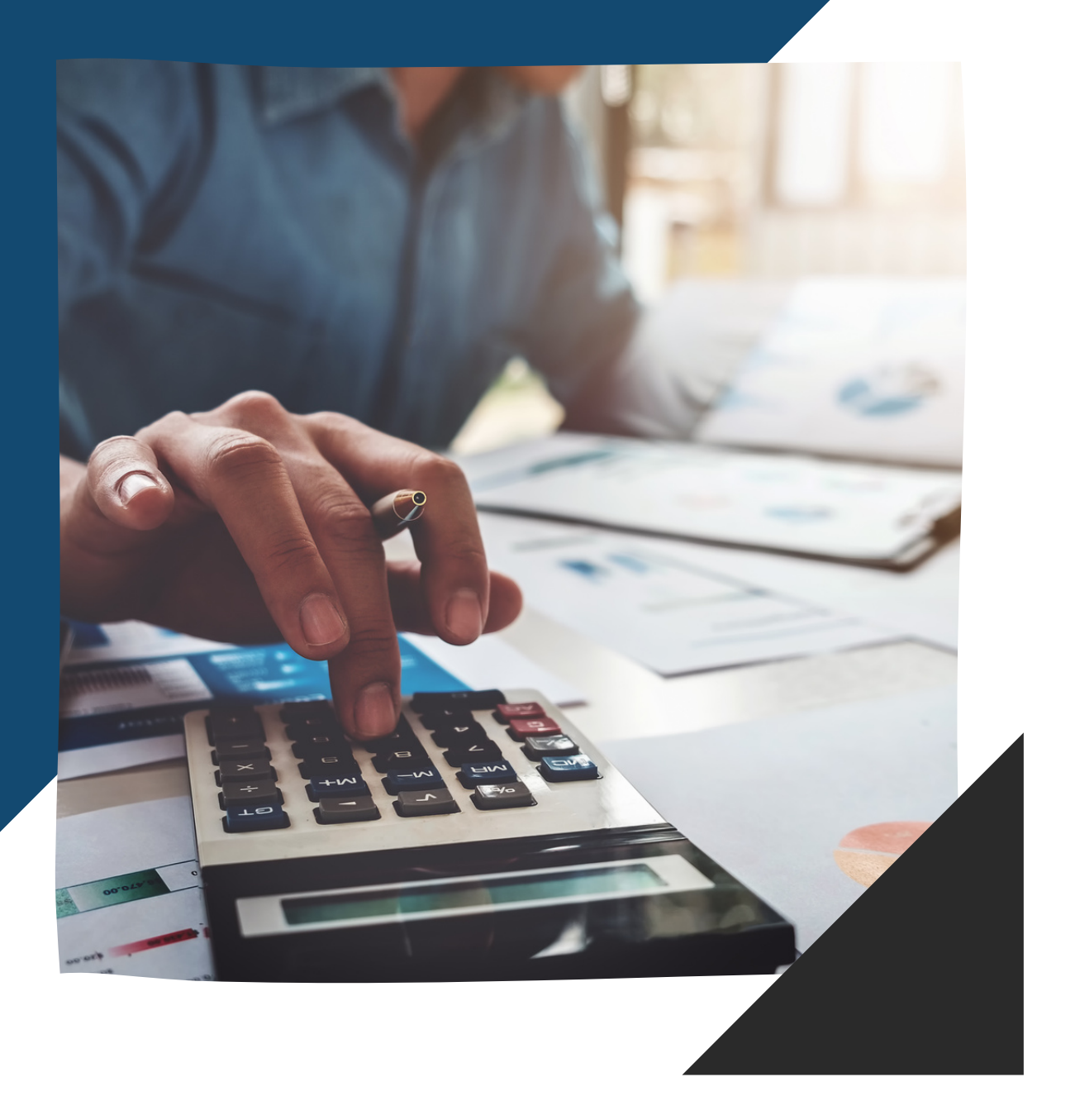

# Online Billing Portal

# **VIEW YOUR INVOICE**

Link all of your accounts to view them in one place

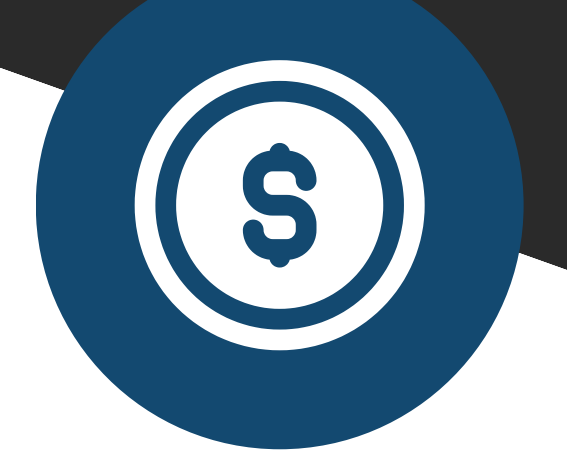

# **PAY YOUR BILL**

Schedule payments on your accounts

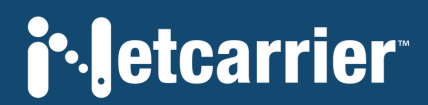

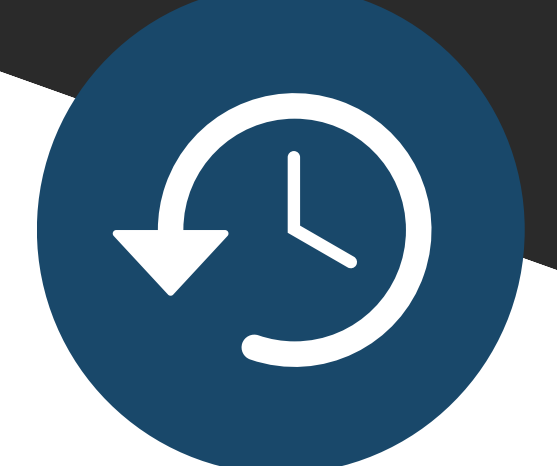

# **PAYMENT HISTORY**

View past payments on your accounts

# **Activating Your Account**

account

**j**•Jetcarrier

| <b>Step 1:</b> Click pay online under the customer care dropdown on <b>netcarrier.com</b>                                                  |                                                                                 | Enrollment Token         This appears on the bottom of the first page         of your paper bill, for example F2LEIZGZ                                                                                                |  |  |  |
|----------------------------------------------------------------------------------------------------|---------------------------------------------------------------------------------|----------------------------------------------------------------------------------------------------|--|--|--|
| Step 2                                                                                                    |                                                                                 | Register for eStatements                                                                                                    |  |  |  |
| Registered Users - Log In                                                                                                    |                                                                                 | Account Number 0 Enrollment Token 0 Enrollment Token 0 Enrollment Token 1 Filler your account number as it appears on your bill This appears on the bottom of the first page of your paper bill, for example F2UEI2G2 |  |  |  |
| User Name                                                                                                    |                                                                                 | User Name O Password Question Mother's maiden name                                                                                                    |  |  |  |
| Password                                                                                                    | Account Info<br>Enter the required<br>information in each field                 | Password     O     Password Answer     O     Confirm Password     Reserved     We will use this to confirm your identity if you forget your preseverd     Password must be at least 8 characters                      |  |  |  |
| Log In Forgot User Name Forgot Password                                                                                                    |                                                                                 | Email Address This is the address we will use for notifications about your account.                                                                                                    |  |  |  |
| Not Registered? Register Now                                                                                                    |                                                                                 | View the terms and conditions of this site I have read, understand, and agree to the Terms and Conditions of this site                                                                                                |  |  |  |
| Registered User Benefits Pay your bill online - no checks or stamps 24 hour access to statements Co green - save paper and the environment |                                                                                 | Register Cancel                                                                                                    |  |  |  |
| Register <                                                                                                    | Click Register         You must register before using the online billing portal | Step 4                                                                                                    |  |  |  |
|                                                                                                    |                                                                                 | Registration Successful                                                                                                    |  |  |  |
|                                                                                                    | <b>Complete Registration</b>                                                    | You have successfully registered for eStatements.<br>You will receive an activation email shortly. The activation email is our way of confirming that we have the correct email address on file.                      |  |  |  |
|                                                                                                    | You must click on the link in the email that was sent to activate your          | Vick on the activation link in the email to complete your enrollment, then log in using your user name and password.<br>Welcome to eStatements!                                                                       |  |  |  |

Return to Home Page

# View Your Invoices

### 🙀 My Account

#### • Statement History

- Linked Accounts
- Settings
- Change Password
- S Payments
- Make a Payment
- Payment History
- Payment Accounts
- 🔒 Log Off

#### **Statement History**

Enter the required information in each field

## Statement History

| Account Number                                              | Туре    | Date 🔻     | Amount     | Due Date   | Invoice# | Name |
|-------------------------------------------------------------|---------|------------|------------|------------|----------|------|
| 00000                                                       | Invoice | 05-01-2021 | \$19.31    | 05-01-2021 | 721362   |      |
| 00000                                                       | Invoice | 05-01-2021 | \$0.99     | 05-01-2021 | 721198   |      |
| 00000                                                       | Invoice | 05-01-2021 | -\$174.41  | 05-01-2021 | 721166   |      |
| 00000                                                       | Invoice | 05-01-2021 | \$1.34     | 05-01-2021 | 721120   |      |
| 00000                                                       | Invoice | 05-01-2021 | \$887.19   | 05-01-2021 | 720348   |      |
| 00000                                                       | Invoice | 05-01-2021 | -\$699.13  | 05-01-2021 | 720136   |      |
| 00000                                                       | Invoice | 05-01-2021 | -\$1.10    | 05-01-2021 | 720129   |      |
| 00000                                                       | Invoice | 04-01-2021 | \$156.86   | 04-01-2021 | 716076   |      |
| 00000                                                       | Invoice | 04-01-2021 | \$598.20   | 04-01-2021 | 715913   |      |
| 00000                                                       | Invoice | 04-01-2021 | \$1,917.33 | 04-01-2021 | 715912   |      |
| 00000                                                       | Invoice | 04-01-2021 | \$524.86   | 04-01-2021 | 715881   |      |
| 00000                                                       | Invoice | 04-01-2021 | \$1,106.35 | 04-01-2021 | 715834   |      |
| Page 1 of 10 (113 items) < Prev 1 2 3 4 5 6 7 8 9 10 Next > |         |            |            |            |          |      |

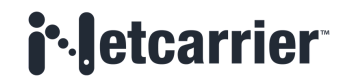

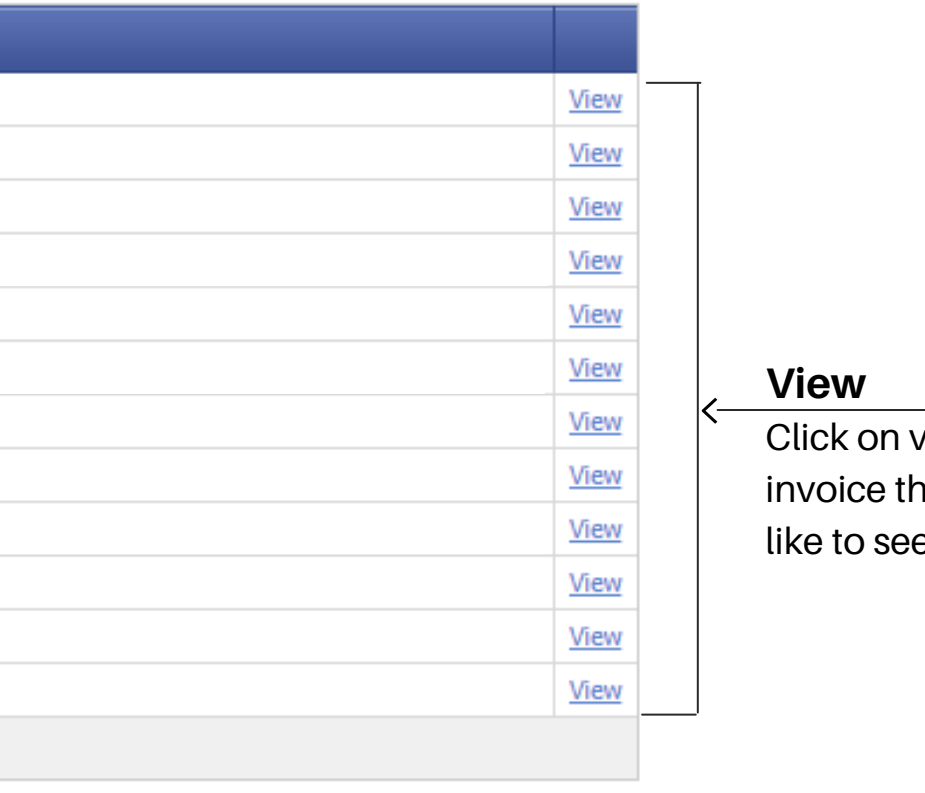

Click on view next to the invoice that you would like to see

# Making a Payment & History

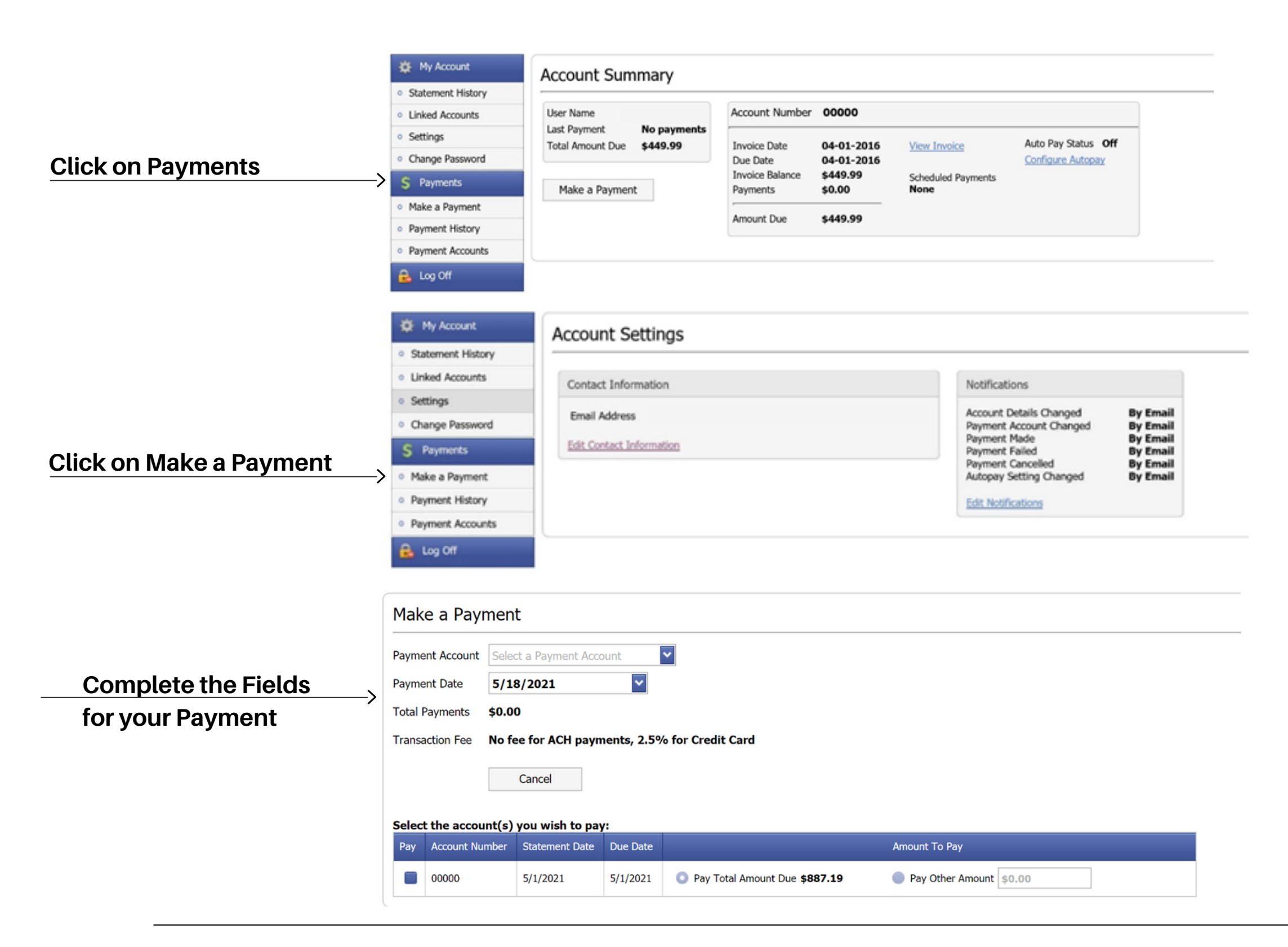

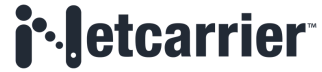

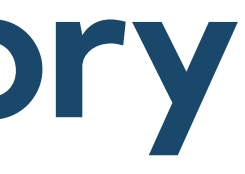

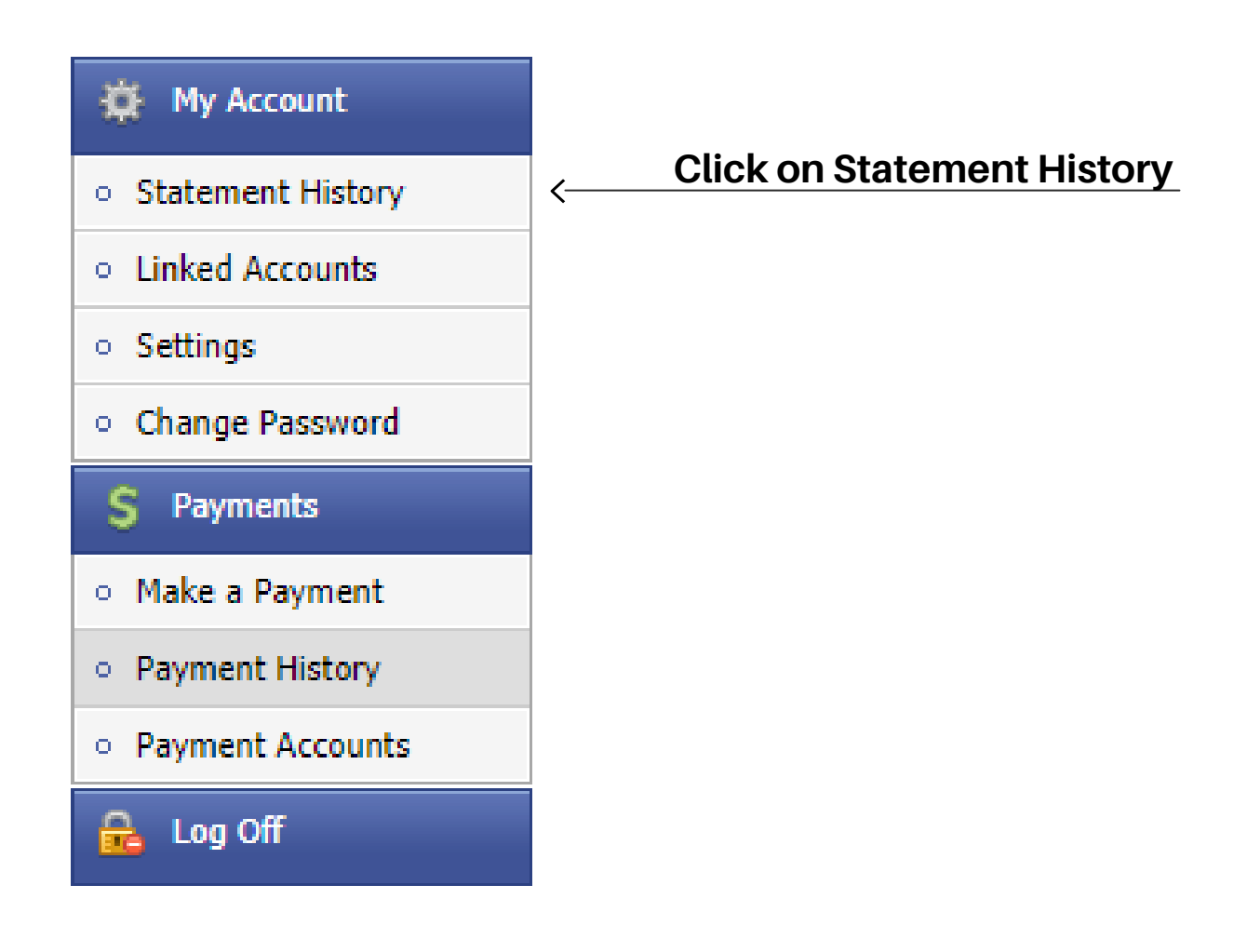

# Linking Accounts For Multi-site

Click on Linked Accounts

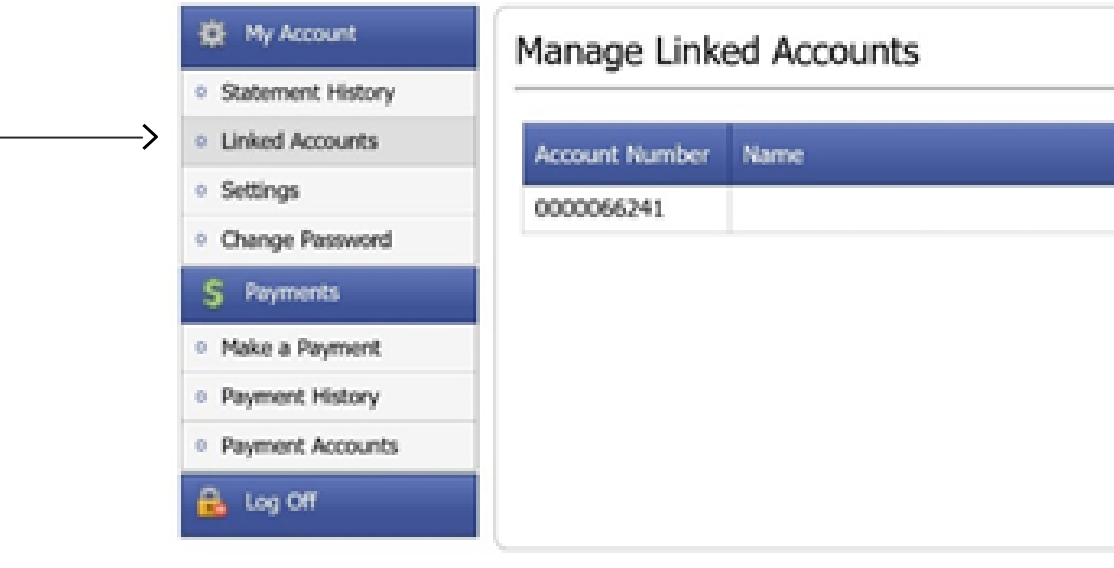

Call us at <u>1-888-575-4574</u> or send an email to <u>Telecombilling@corp.netcarrier.com</u> Click <u>here</u> for detailed invoice information and spreadsheets

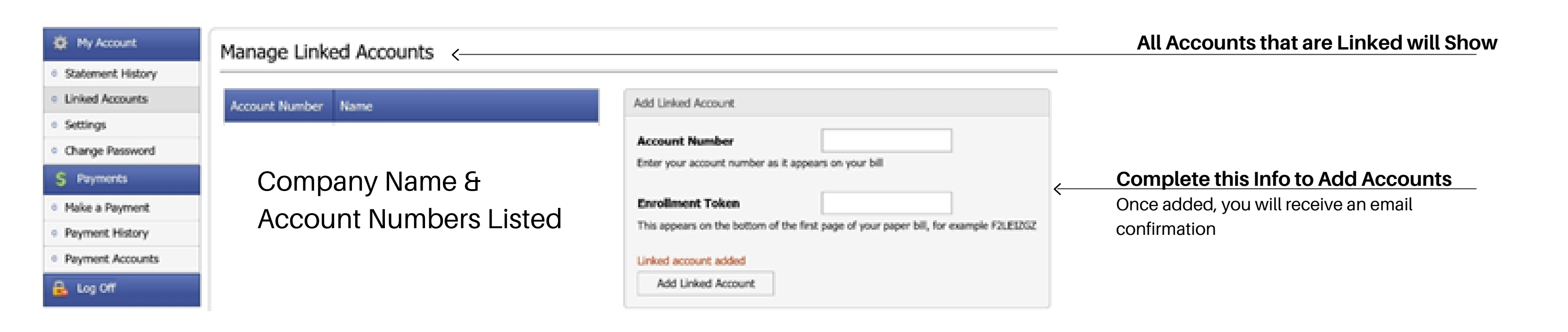

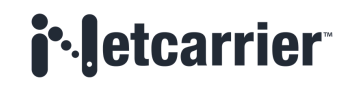

| Add Linked Account                                                                  |
|-------------------------------------------------------------------------------------|
| Account Number                                                                      |
| Enter your account number as it appears on your bill                                |
| Enrollment Token                                                                    |
| This appears on the bottom of the first page of your paper bill, for example F2LEIZ |
|                                                                                     |
| Add Linkad Access at                                                                |

# **Email Notification**

From: NetCarrier Telecom <<u>telecombilling@corp.netcarrier.com</u>> Sent: Wednesday, August 10, 2022 7:55:31 PM To: Accounts Payable <<u>AccountsPayable@ivyrehab.com</u>> Subject: Your eBill from NetCarrier Telecom

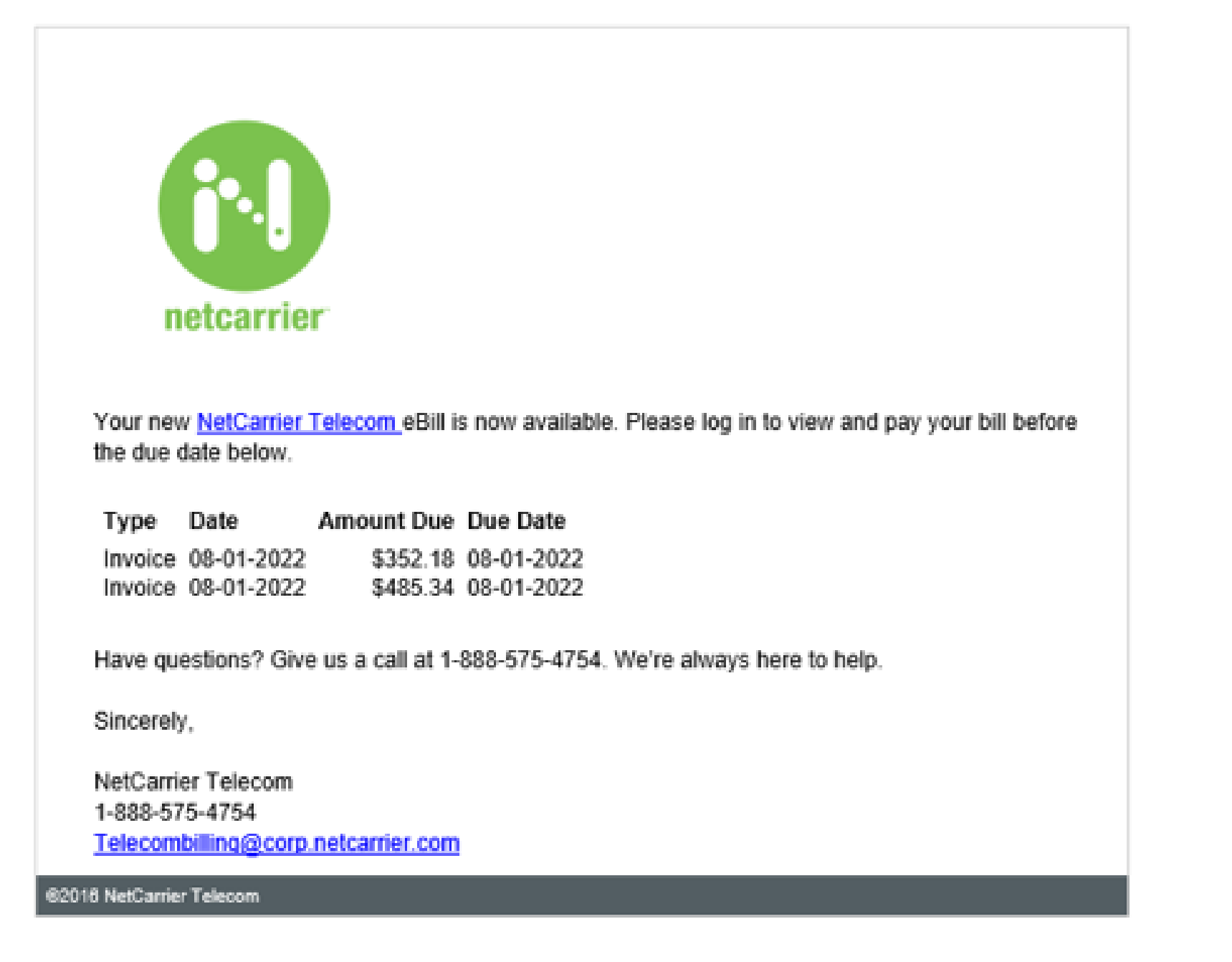

Once your invoice is available to view and make a payment online, you will receive an email notification with date and amount due.

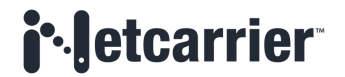

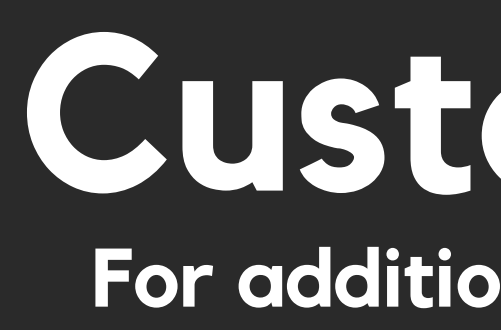

# **GO GREEN**

Enroll in paperless billing

# 

# **CIRCUITS/LINE LIST**

See a list of all of the phone numbers for each of your accounts

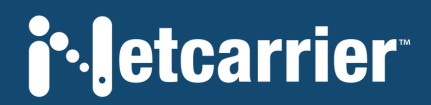

# **Customer Porta** For additional account information access our customer online portal

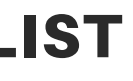

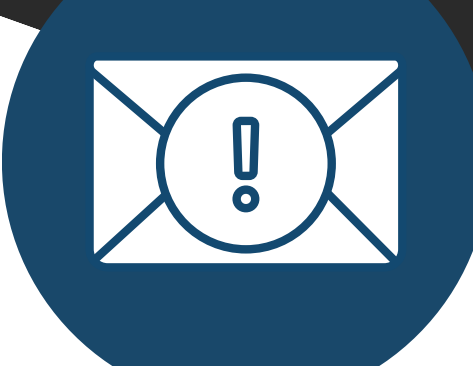

# **IMPORTANT MESSAGES**

Get important information from NetCarrier

# **Navigating the Customer Portal**

Access this through our website www.netcarrier.com.

Click on the customer care drop down and then customer portal

# **Customer Portal**

View and download your invoices from your own computer. You can find your User Name and PIN in your welcome letter.

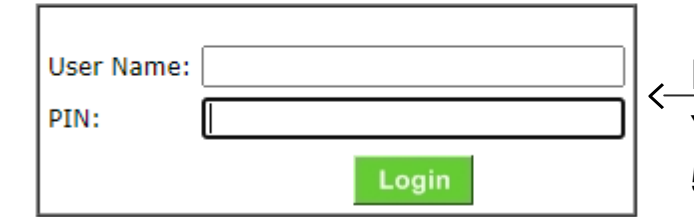

### Enter Login Info

Your user name is the last 5 digits of your account number. The pin is contained in a letter that was sent to your billing address when your services were activated

### Customer Care

- Customer Center
- International Rates

### Customer Information

- View All Accounts
- Message History

### Account Information

- Circuits
- Line List

## Account Management

- Pay Online
- Edit Email
- Go Green
- Change Password
- Log Out
- Contact Us

# **i**•letcarrier

## Portal Menu

The links to the left of your portal will allow you to do the following:

- Customer Care View legacy account info
- International Rates View the cost per minute to call outside of the US
- View All Accounts See the invoices for each linked account
- Message History View upcoming contract end dates
- **Circuits** View the type of circuits for your accounts and the provider
- Line List View the list of phone numbers for your accounts
- Pay Online This will take you to the Online Billing Portal
- Edit Email Update the email address
- Go Green Enroll in paperless billing
- Change Password Update your password
- Logout End your session
- Contact Us Find important contact info

# **Go Green**

# Account Management

- Pay Online
- Edit Email
- <u>Go Green</u>
- Change Password

Once you log onto your online account, select Go Green under Account Management. You will be prompted to supply the email address that would like to receive notification when your invoice is ready to review. Entering your name will act as your electronic signature authorizing you to receive electronic invoicing and eliminate paper invoicing.

#### **Account Management**

| Go Green!                       |                                                                                                    |                                                                                                    |
|---------------------------------|----------------------------------------------------------------------------------------------------|----------------------------------------------------------------------------------------------------|
| Email<br>Address:<br>Your Name: | Go Green will set your account to receive your bills online only, reducing the use of paper and helping to protect our environme         Regardless of whether you Go Green, this address will be used to send Invoice Notifications.         Please type your name to serve as a Digital Signature for these changes.         After you make changes, be sure you click the Save button.         Account       Save | nt while keeping costs down.<br>From: NetCarrier Telecom <<br>Date: October 4, 2022 at 6:13<br>To: Email Address<br>Subject: Company Name<br>view online.<br>Reply-To: NetCarrier Telecom |
|                                 | You will recieve an email when your invoice is ready to view online.<br>Any payments need to be made via<br>https://netcarriertelecombillpay.osgview.com/                                                                                                    | Invoice #: 809846<br>You can view your invoice at<br><u>https://apps.netcarrier.com/</u><br>If you have questions about y<br>Telecom Billing at 1-888-575<br>PM. Thank you for choosing I |

# **i**•letcarrier

telecombilling@netcarrier.com> 8:20 AM EDT

## Your NetCarrier Invoice for accont XXXXX is ready to

m <<u>telecombilling@netcarrier.com</u>>

/customer care/billing voicedata.asp

your invoice you can email <u>telecombilling@netcarrier.com</u> or call -4754, Monday-Friday between the hours of 8:00 AM and 5:00 NetCarrier Telecom as your service provider.